# Cart Takeover

The cart takeover feature enables customer service representatives (CSRs) to take over an online cart and make changes so that the cart has the shopper's desired products and options. For instance, a shopper may need help ordering several custom products with complex configurations. A CSR can take control of the shopper's cart, browse for products, select options, and add/remove them from the cart.

This feature is supported for both single- and multi-ship tenants, but a CSR must be assigned to a role that has the Customer Update behavior.

### How to Use Cart Takeover

In order to view a shopper's cart, a new order must be made first. CSRs can do this for both anonymous and registered shoppers. However, keep in mind that viewing an anonymous user's cart pulls up an empty cart. For a logged-in user, viewing the cart pulls up the shopper's online cart.

The following example uses an eCommerce storefront. See the Cart Takeover for Kibo Headless Storefronts section for details on how the process differs for headless implementations.

- 1. Go to Main > Orders > Orders.
- 2. Click **Create New Order** in the top right. This opens the below page.

|           | rs #998 (Pending)                        | ,р Se     | arch             |                         |                                  |            |                                           |                      |        | ╤ < ≻ Cancel                 | Submit Order | Create New Order 🗸 |
|-----------|------------------------------------------|-----------|------------------|-------------------------|----------------------------------|------------|-------------------------------------------|----------------------|--------|------------------------------|--------------|--------------------|
| Order Num | Submitted Date                           | F.,       | Last Name        | Account:                |                                  |            | Site:<br>Automation_Sandbox_Base          |                      |        | Addresses:<br>Change Address |              |                    |
| 994       | May 16 2022 4:49am<br>Mar 14 2022 5:24pm | G.,<br>P_ | Ga<br>Khandelwal | Payment<br>Order Total: | Fulfillment<br>N/A Items:        | N/A        | Order Create Date:<br>05/18/2022 12:39 pm | Channel:<br>Online01 | Custon | mer Search                   | •            |                    |
| 991       | Feb 25 2022 5:24pm                       | Т         | ти               | Collected:<br>Balance:  | N/A Fulfilled:<br>N/A Remaining: | N/A<br>N/A | Last Updated:<br>05/18/2022 12:39 pm      | Offline Order        | Cre    | ate New Customer             |              |                    |

- 3. Select the customer from the **Customer Search** drop-down menu on the right.
- 4. Now that the order is created, click **View User's Cart** in the header.

| Ga Ga View User's Cart                            |                                                               |                   | Automation_Sandbox_Base                                                           |                                       | Change Address                                                                                                    |                                                                                                    |  |
|---------------------------------------------------|---------------------------------------------------------------|-------------------|-----------------------------------------------------------------------------------|---------------------------------------|----------------------------------------------------------------------------------------------------|----------------------------------------------------------------------------------------------------|--|
| Yayment<br>Order Total:<br>collected:<br>lalance: | Fulfillment<br>N/A Items:<br>N/A Fulfilled:<br>N/A Remaining: | N/A<br>N/A<br>N/A | Order Create Date:<br>05/18/2022 12:39 pm<br>Last Updated:<br>05/18/2022 12:39 pm | Channel:<br>Online01<br>Offline Order | Billing Address<br>Ga Ga<br>Iu_lu@klbo.net<br>717 N Harwood St<br>Dallas, TX 75201 US<br>222-222 2222<br>Email<br>Iu_lu@klkbo.net<br>Edit Email Address | Shipping Address<br>Ga Ga<br>Iu_lu@kibo.net<br>717 N Harwood St<br>Dallas, TX 75201 US<br>222-222-2222 |  |

5. This will open the cart page, where no items will be displayed initially. To add an item, first search for a keyword or use the drop-down list of products.

The cart will always display the CSR logged in as the shopper even though that is not the case. The CSR should not be confused or try to click Log Out.

| Do not proceed to checkout after adding items to cart. Use Add Items to Order to complete the order. |                                 |                                   |       |                                                                                                    |                      |  |  |  |  |
|----------------------------------------------------------------------------------------------------|---------------------------------|-----------------------------------|-------|----------------------------------------------------------------------------------------------------|----------------------|--|--|--|--|
| Adam's Kevboards                                                                                     |                                 |                                   | key   | Order Status Welcome, Wade! (Lo                                                                                                    | g Out) View Cart (0) |  |  |  |  |
| ······                                                                                               |                                 |                                   |       | Carbon Key Caps for<br>Ergodox<br>Named for the element on the<br>periodic table and designed by A.<br>Schmidt (you may know him as<br>spoonyluv47 on |                      |  |  |  |  |
| Cart                                                                                                 | Price                           | Otv                               | ####  | Gold Zinc Key Caps<br>Zinc Gold and Silver Tone Keycaps                                                                                               | Item Total           |  |  |  |  |
|                                                                                                    | You have no items in your cart. | Tax & Shipping Calculated at Chec | ***** | Silver Zinc Key Caps<br>Zinc Gold and Silver Tone Keycaps                                                                                             |                      |  |  |  |  |
| Coupon Code:                                                                                         |                                 |                                   |       | <b>Troubled Minds Key Cap</b><br><b>Set</b><br>Troubled Minds key cap set                                                                             | l: <b>\$0.00</b>     |  |  |  |  |
|                                                                                                    |                                 |                                   |       | Blank Black DSA PBT<br>Key Caps for Ergodox<br>Ergodox Blank Black DSA PBT Key<br>Caps                                                                |                      |  |  |  |  |

 Clicking on an item opens its details page. Select any options (if applicable) and click Add to Cart.

| Do not proceed to checkout after adding items to | cart. Use Add Items to Order to complete the order.                                                                                                    | Add Items to Order |
|--------------------------------------------------|----------------------------------------------------------------------------------------------------|--------------------|
| Keyboards Parts Key Caps Misc Access             | iories                                                                                                    | •                  |
| Key Caps > Carbon Key Caps for Ergodox           |                                                                                                    |                    |
| Carbon Key Caps for Ergodox                      |                                                                                                    |                    |
| - ABON                                           | Summary                                                                                                    |                    |
|                                                  | Named for the element on the periodic table and designed by A. Schmidt (you may know him as spoonyluv47 on Reddit, or T0mb3ry on GeekHac<br>Germany - this is the first time a GMK ergodox / Planck set was created. | k) and made in     |
|                                                  | Price                                                                                                    |                    |
|                                                  | \$180.00                                                                                                    |                    |
|                                                  | Product Code: caps-ergo-carbon                                                                                                    |                    |
| ctore is these                                   | Add To Cart                                                                                                    |                    |
|                                                  | Qty 1 Add To Wishlist                                                                                                    |                    |
|                                                  | Check Local Stores                                                                                                    |                    |
|                                                  | Description                                                                                                    | -                  |

7. When all items have been added, click **Add Items to Order** in the top right to exit the takeover and allow the shopper to complete checkout on their own.

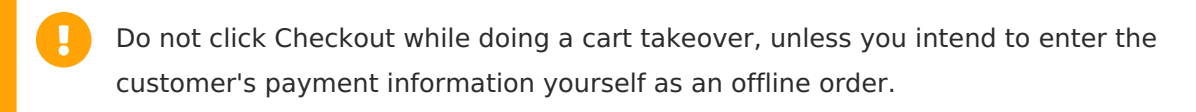

| Do not proceed to checkout after adding items to cart. Use A | dd Items to Order to complete the order.                                |                                           | Add Items to Order                                       |
|--------------------------------------------------------------|-------------------------------------------------------------------------|-------------------------------------------|----------------------------------------------------------|
| Adam's Keyboards                                             |                                                                         | Order Statu                               | s Welcome, Wadel (Log Out) View Cart (1)<br>Search P All |
| Cart<br>Product                                              | Ship Items                                                              | Price Qty                                 | item Total                                               |
| Product Code: caps-ergo-carbon                               | <ul> <li>In-Store Pickup</li> <li>Unavailable for this item.</li> </ul> | \$180.00 1<br>Tax & Shipping Calculated a | \$180.00 🗱                                               |
| Coupon Code: Apply                                           |                                                                         | Empty Cart                                | Order Total: \$180.00<br>Checkout                        |
|                                                              |                                                                         |                                           |                                                          |

## Cart Takeover for Kibo Headless Storefronts

Headless integrations can use cart takeover with external storefronts. Admin users can either follow a link on the Customers page to access the storefront directly, or submit an offline order populated with items from the shopper's cart. External cart takeover is not supported for anonymous shoppers.

Contact to enable this feature.

#### View the Kibo Headless Storefront

In addition to the offline order page as shown above for non-headless cases, headless integrations will also display **View User's Cart** buttons on the **Main** > **Customers** > **Customers** table and the customer details page. Clicking either of these buttons will prompt you to select a site before continuing to the external storefront to edit the cart there.

| ≡ Custo     | omers $ ho$ Se | earch     |                   |              |                 |        |                   |                |              |             | Ŧ    |
|-------------|----------------|-----------|-------------------|--------------|-----------------|--------|-------------------|----------------|--------------|-------------|------|
| Customer ID | First Name     | Last Name | Email             | Shopper Acct | Purchase Orders | Status | Fullfilled Orders | Lifetime Value | Total Visits | Segments    |      |
| 1000        | Adam           | Tester    | example.customer. | Y            | Ν               | Active | 41                | 2856.25        | 11           | None        | :    |
| 1001        | John           | Doe       | example.customer. | Y            | Ν               | Active | 0                 | 0              | 3            | Nc Edit     |      |
| 1001        | Example        | Customer  | example.customer. | Y            | Ν               | Active | 0                 | 0              | 3            | NC Unlock   |      |
| 1001        | Sam            | Admin     | example.customer. | Y            | Ν               | Active | 0                 | 0              |              | View User's | Cart |

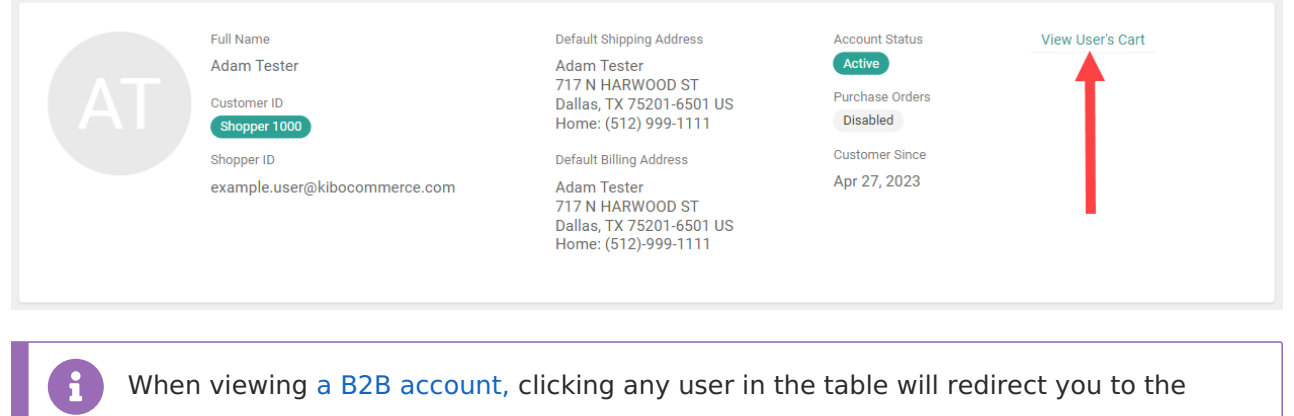

above customer details page. From there, you can view the user's cart and perform a takeover using the same process as documented here.

#### Create Order in Admin UI

If creating a new order in the Admin UI, any changes will not be reflected on the external storefront. This means that you will have to submit it as an offline order, instead of releasing it for the shopper to checkout on their own.

1. After creating a new order and selecting the customer, click **Populate Items from Cart** in the actions menu. This will add all items from the shopper's external cart to the order.

| 0 | Irder Details | Payment     | s Audit Log   |                                                 |             |          |     |                 |                          |
|---|---------------|-------------|---------------|-------------------------------------------------|-------------|----------|-----|-----------------|--------------------------|
|   | Order D       | etails   De | fault Pricing |                                                 |             |          |     |                 |                          |
|   | ltems Ord     | lered       |               |                                                 |             |          |     | Print Order     | Edit Details             |
|   | Line          | Image       | Code          | Name                                            | Fulfillment | Amount   | Qty | Line Item Total | Populate items from Cart |
|   | 1             |             | Code: sp_01   | sp_01<br>O This item not included in price list | Direct Ship | \$4.00   | 1   |                 | Q                        |
|   |               |             |               | Discount: Lineitemdiscount - \$0.04             |             | (\$0.04) | 1   |                 |                          |

- 2. Click **Edit Details** to add/remove items, select a shipping method, or perform adjustments.
- 3. Click **Save** on the Edit Details modal when complete.
- 4. Enter the customer's payment information in the **Payments** tab.
- 5. Click **Submit Order** in the top right of the page.